- 1. Download the driver from the X1 webpage: <u>http://www.adl-av.com/products/headphone\_amplifiers/x1/</u>
- Use software to open and save the contents of the compressed .rar file to your computer (example: <u>http://www.rarlab.com/</u>)
- 3. Connect the X1 to your PC using a USB miniB cable.
- 4. Turn the X1 on and make sure the switch on the rear side of the X1 is set to "USB Dac".
- 5. Open ADL X1 driver folder that has been saved to hard drive

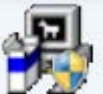

- 6. Click on the Setup.exe icon
- 7. Click "Next"

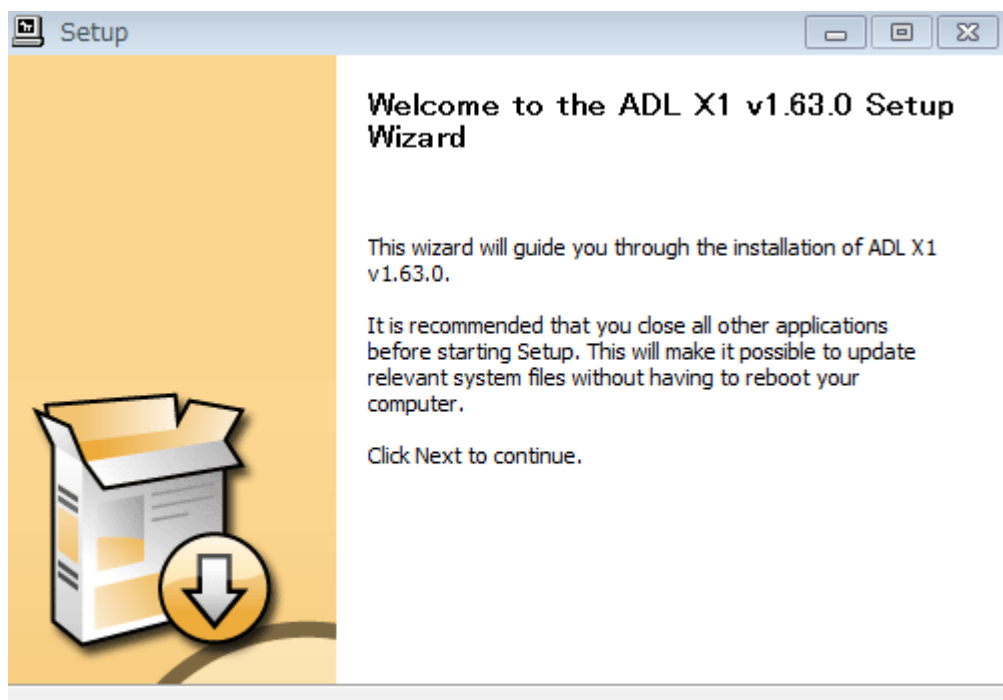

Next >

Cancel

8. Click "Install" - This may take 2 or 3 minutes

| Setup                                                                                                    |                  |
|----------------------------------------------------------------------------------------------------|------------------|
| Choose Install Location                                                                                                    | _                |
| Choose the folder in which to install ADL X1 v1.63.0.                                                                                                    |                  |
| Setup will install ADL X1 v1.63.0 in the following folder. To install in a differ<br>Browse and select another folder. Click Install to start the installation. | ent folder, dick |
| Destination Folder C:¥Program Files¥FURUTECH¥TUSBAudio_Driver                                                                                                   | Browse           |
| Space required: 2.0MB<br>Space available: 91.5GB                                                                                                    |                  |
| < Back Install                                                                                                    | Cancel           |

## 9. Click "Next"

| Setup                                                                                                    |                                                                                        |                                            |
|----------------------------------------------------------------------------------------------------|----------------------------------------------------------------------------------------|--------------------------------------------|
| Installation Complete                                                                                                    |                                                                                        | ्व                                         |
| Setup was completed successfully.                                                                                                    |                                                                                        |                                            |
|                                                                                                    |                                                                                        |                                            |
|                                                                                                    |                                                                                        |                                            |
| Create shortcut: C:¥ProgramData¥Microso<br>Create shortcut: C:¥ProgramData¥Microso<br>Create shortcut: C:¥ProgramData¥Microso<br>Preinstalling drivers. | ft¥Windows¥Start Menu¥Prog<br>ft¥Windows¥Start Menu¥Prog<br>ft¥Windows¥Start Menu¥Prog | grams¥FURU ▲<br>grams¥FURU<br>grams¥Startu |
| This may take some time to complete. Pleas                                                                                                    | se wait                                                                                |                                            |
|                                                                                                    |                                                                                        |                                            |
| Preinstallation was successful. Click Next to                                                                                                    | continue.                                                                              | _                                          |
|                                                                                                    |                                                                                        | =                                          |
|                                                                                                    |                                                                                        | -                                          |
|                                                                                                    |                                                                                        |                                            |
|                                                                                                    |                                                                                        |                                            |

## 10. Click "Finish"

| 🗳 Setup |                                               |
|---------|-----------------------------------------------|
|         | Completing the ADL X1 v1.63.0 Setup<br>Wizard |
|         | Click Finish to complete the installation.    |
| F       |                                               |
|         | Finich                                        |
|         | < Back Finish                                 |

11. Istallation complete!